## 國家教育研究院「全國中小學題庫網」試題上傳方式說明

- 一、試題上傳方式:
  - (一) 題庫網首頁(<u>http://exam.naer.edu.tw/)2/</u> 登入後,點選右上角「題庫 上傳區」<sup>。</sup>
    - 1. 帳號: 教育部各級學校代碼
    - 2. 密碼:教育部各級學校代碼+學校所在地縣市代碼。

| 範例:臺中市○○國小 |                  |  |  |  |  |
|------------|------------------|--|--|--|--|
| 帳號:        | 063087           |  |  |  |  |
| 密碼:        | 063087 <b>06</b> |  |  |  |  |

- (二)登入之後,會顯示該校過去的上傳清單。點選「上傳題庫」逐一下拉選擇 「學年」、「學期」、「年級」、「科目」等項目。一次最多可上傳10份試題。
  - 1. 上傳試題
  - 2. 上傳解答

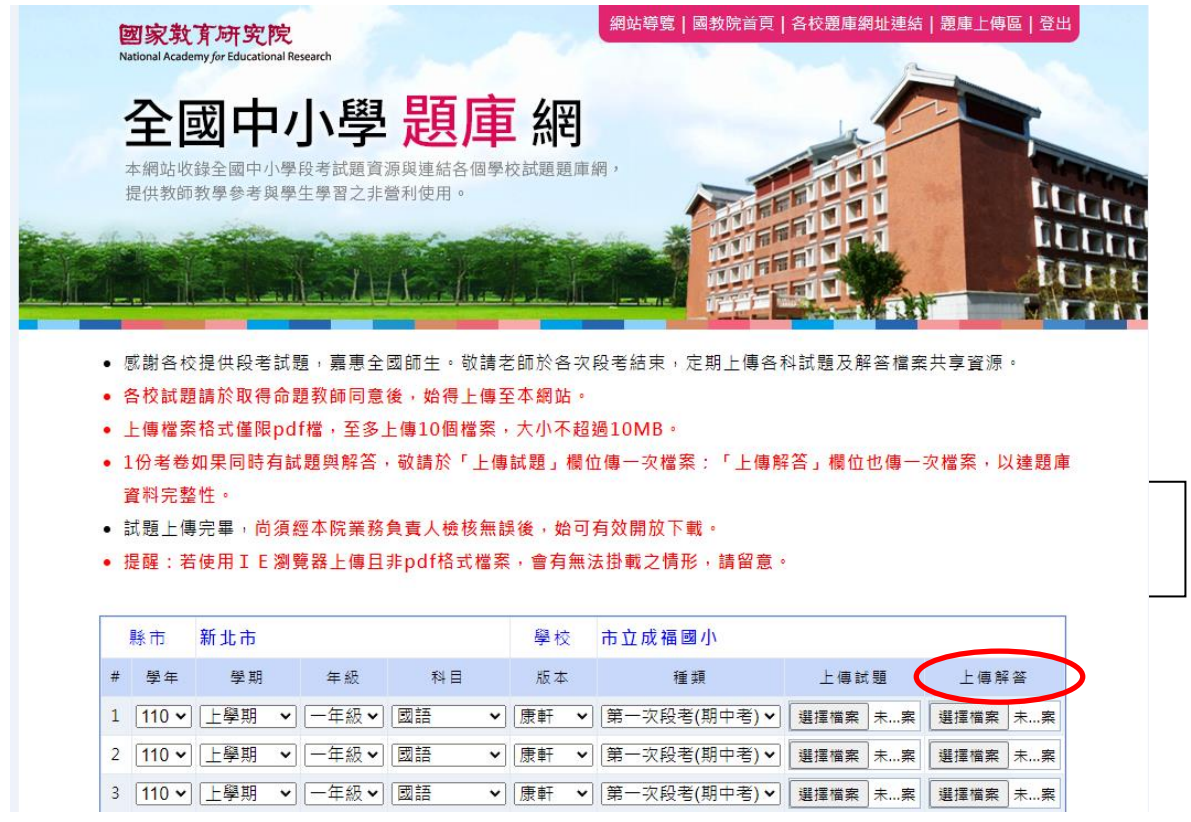

| loudor | iloadOne.pnp |          |        |                                       |           |             |  |  |
|--------|--------------|----------|--------|---------------------------------------|-----------|-------------|--|--|
| 3院 網   | A 國家教育研究院    | 國家教育研究院單 | Facebo | exam.naer.edu.tw 顯示<br>驅庫上傳完成 •<br>確定 | 臺灣教育研究資訊… | ♣ 國家教育研究院-全 |  |  |
|        |              |          | l      |                                       |           |             |  |  |
|        |              |          |        |                                       |           |             |  |  |
|        |              |          |        |                                       |           |             |  |  |
|        |              |          |        |                                       |           |             |  |  |
|        |              |          |        |                                       |           |             |  |  |

(三)上傳完成按下「確定」鈕,即出現「題庫上傳完成」視窗。

二、注意事項:

- (一)學校端只能進行上傳作業,試題開放與否,還須經由本院檢核後,始可 有效開放下載。
- (二)如有相關問題,請洽本院教育資源及出版中心馬小姐,
  電話(02)7740-7877; E-mail: ma912105@mail.naer.edu.tw。